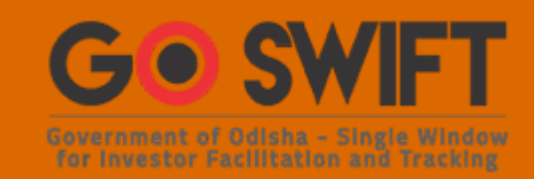

# Project Evaluation including Allotment of Land/Shed (PEAL)

User Manual

Industries Department, Govt. of Odisha

# **Version Control**

| Version | Month          | Description of Change                                                                       | Editor            |
|---------|----------------|---------------------------------------------------------------------------------------------|-------------------|
|         |                |                                                                                             |                   |
| 1.0     | November, 2017 | Version 1 of User Manual for PEAL service application                                       | GM (SLNA), IPICOL |
| 1.1     | July, 2019     | Changes in the user manual based on the<br>PEAL form update and approval process<br>changes | GM (SLNA), IPICOL |

# Table of Contents

| Introduction                           | 3 |
|----------------------------------------|---|
| General Instructions                   | 3 |
| Checklist of Documents                 | 5 |
| Timeline                               | 6 |
| Field Information                      | 6 |
| Application Procedure                  |   |
| Approval Procedure                     |   |
| Operations of the Single Window System |   |
| Investment Facilitation Cells          |   |
| Process of Approval                    |   |
| Land Allotment Process                 |   |
|                                        |   |

## Introduction

Industries Department of the Govt. of Odisha has developed the online *Government of Odisha - Single Window for Investor Facilitation and Tracking(GO SWIFT)* in order to facilitate 'Ease of Doing Business' and foster a conducive business environment in the State. It acts as a single window for clearances from 13 state departments, leveraging technology to bring in transparency, improve efficiency and extend time-bound clearances to the investors.

The *GO SWIFT* allows seamless integration with portals of different government departments thereby eliminating the need to fill forms multiple times, ensuring time-bound clearance, as well as ensuring single login credential for all applications. It acts as a one-stop solution for information, registration, approvals, e-payment and application tracking for clearances/approvals. It also provides updated information relating to relevant rules, regulations, orders and policy initiatives and schemes for guiding the investors. In addition to this, the portal sends alerts, via email and SMS, toapplicants about the progress on their submitted applications.

Other key features are:

- Information regarding status of approved proposals, proposed investments and pending applications.
- An online grievance redressal and feedback mechanism, to timely address issues faced by investors.
- Existing online systems such as Government of Odisha Portal for Land Use and Services (GO PLUS), Government of Odisha Synchronized Mechanism for Inspection of Licensed Enterprises (GO SMILE), Government of Odisha IDCO Post Allotment System (GO iPAS), and Government of Odisha CSR Administration and Responsive Engagement (GO CARE) are integrated into the *GO SWIFT*, making it a one-stop-shop for a plethora of services.

This document is intended to serve as a User Manual for grant of "Project Evaluation and Allotment of Land" service from the Industries Department, Govt. of Odisha.

# General Instructions

The first step towards establishing an enterprise in Odisha is to apply for the Project Evaluation & Allotment of Land (PEAL). Under this form, the basic details of the enterprise is filled and submitted to the Nodal Agency along with the land allotment application. The Form also contains the details of the investment, means of finance and employment generation capacity of the project.

PEAL is a combination of 2 services – "Project Evaluation" and "Allotment of Land". The PEAL form consists of 3 sections. The first section asks for company details. The second section deals with project details. The third part deals with land and utility requirements. In the third section, the applicant needs

to declare whether land is neededfrom the Industrial Infrastructure Development Corporation (IDCO), the nodal agency for providing industrial infrastructure in the State of Odisha. Based on his selection, subsequent section of the form will open.

There can be the following three scenarios –

- Applicant has adequate land in possession and does not require additional land: Applicant will apply for project evaluation and fill the respective fields of the form. Applicant can also acquire the required land from the Private Industrial estates being setup in the State
- Applicant has partial land and additional land is required or has no land and needs land from IDCO: Applicant will apply for project evaluation & land allotment, and fill the respective fields of the form. If IDCO seeks a clarification, then clarifications sought will be sent to the applicant for response.

Fields marked with '\*' are mandatory and should be filled in before submitting the form on the GO SWIFT. Leaving '\*' fields blank in the Form is not allowed. In case of errors, the form will show an error message. The applicant may correct the data and save the form again.

Some of the fields can accept multiple values. If the applicant wishes to furnish more than one item, he may use the "+" button to add more rows. Similarly, if he wishes to remove a row, he may use "x" button.

Applicants can attach documents in digital format as documentary evidences which the department will use for verification. Clicking on the choose button will let them select the document to be uploaded. Before submitting the document, they need to ensure that all the information furnished by them is satisfactory and correct to the best of their knowledge and understanding. After checking that the information furnished in all the fields are in order, they can submit the application by clicking on the 'Submit' button.

| For Project Cost equal to or greater than INR 50 Cr               |            |
|-------------------------------------------------------------------|------------|
| Power (Thermal power), Steel, Aluminum, Ferro-Alloys and other    | 1,00,000/- |
| similar sectors                                                   |            |
| Power (Renewable power), Cement, Chemicals, IT, Agro, etc. and    | 50,000/-   |
| other sectors identified as Priority Sectors in Industrial Policy |            |
| Resolution (IPR) 2015                                             |            |
| For Project Cost less than INR 50 Cr                              |            |
| Project Cost equal to or greater than INR 3 Cr                    | 20,000/-   |
| Project Cost less than INR 3 Cr                                   | 1,000/-    |

After the form is successfully submitted, applicants shall pay the required fees online based on sector of the project.

Upon payment the applicant will receive an SMS & Email notification with the application numberfrom the GO SWIFT.

# **Checklist of Documents**

The following documents have to be kept ready before starting the application process for investments more than or equal to 50 crores:

- a. Scanned Copy of PAN Card
- b. Copy of GSTIN
- c. Scanned Copy of Memorandum of Association/Partnership deed
- d. Scanned Copy of Certificate of incorporation/Registration
- e. Audited Financial Statements for last three years, as applicable (Financial Statements, Profit/Loss Accounts, Balance Sheets)/Tax Audit Report for the Partnership Firm for current year/Income-Tax Return
- f. Relevant Documents for FDI, if applicable
- g. Scanned Copy of Industrial Entrepreneur Memorandum/UdyogAadhar
- h. Feasibility Report (To include detailed Manufacturing Process Flow)
- i. Scanned Copy of Board Resolution to take to take up the Project
- j. Layout Plan (this may be submitted after SLSWCA approval)

The following documents have to be kept ready before starting the application process for investments less than 50 crores:

- a. Scanned Copy of PAN Card
- b. Copy of GSTIN
- c. Scanned Copy of Memorandum of Association/Partnership deed
- d. Scanned Copy of Certificate of incorporation/Registration
- e. Audited Financial Statements for last three years, as applicable (Financial Statements, Profit/Loss Accounts, Balance Sheets)/Tax Audit Report for the Partnership Firm for current year/Income-Tax Return
- f. Relevant Documents for FDI, if applicable
- g. Proof for highest Educational Qualification of the Promoter (for project cost less than INR 50 Cr), eg. Matriculation certificate, High School certificate, Bachelor's Degree, etc.
- h. Proofs for Technical Qualifications of the Promoter (for project cost less than INR 50 Cr), eg. copy of certification/diploma in abilities that applies to the project being undertaken.
- i. Proof of no. of years of Experience of the Promoter in executing projects that are similar to the one being applied for (for project cost less than INR 50 Cr), eg. similar projects undertaken in the past, etc.
- j. Layout Plan
- k. Land use statement
- 1. Scanned Copy of Industrial Entrepreneur Memorandum/UdyogAadhar
- m. Feasibility Report (To include detailed Manufacturing Process Flow)
- n. Scanned Copy of Board Resolution to take to take up the Project

All the attachments should be in non-editable format. Size limit for the MoA/AoA is 12 MB. For all other documents, the size limit is 4 MB.

The file names should not contain the following characters: ' .. -

# Timeline

The in-principal approval process for PEAL is completed within 30 working days from the date of which the application is received. The date will come into force only after the department receives the application complete in all respects, i.e. all queries have been answered, and the application fee has been paid and approved. In case of allotment of land within IDCO Estates (outside BMC area) allotment letter will be provided within 30 working days from the receipt of approval of the Land Allotment Committee (LAC).In case of allotment of land within IDCO Estates (within BMC area) allotment letter will be provided within 30 days from the receipt of approval from High Level Clearance Committee (HLCC).

The department can however raise queries on the application within 7 working days of receipt of application.

| <u>Sl.</u><br><u>No.</u> | Field Name                          | Instructions                                                                                                    |
|--------------------------|-------------------------------------|----------------------------------------------------------------------------------------------------|
| (Com                     | pany Information)                   |                                                                                                    |
| 1                        | Name of the Company/<br>Enterprises | It can accept all characters                                                                                                    |
| Corpor                   | rate Office Address                 |                                                                                                    |
| 2                        | Address                             | The applicant will fill details of the main<br>office/headquarters (i.e. where the executives of the<br>company, including the CEO, maintain their offices and is<br>the central location where top decisions are made). It can<br>accept all characters                                                                                    |
| 3                        | Country                             | Country can be selected from the drop-down menu                                                                                                    |
| 4                        | State                               | State can be selected from the drop-down menu                                                                                                    |
| 5                        | City                                | City can be selected from the drop-down menu                                                                                                    |
| 6                        | Phone number                        | Official Phone Number. In case it is a landline number, it should only be numbers, with area code (2-4 digits) and local number (6-8 digits) in separate boxes, and no special characters will be allowed. In case it is a mobile number, it should only be numbers, with a minimum length of 10, and no special characters will be allowed |
| 7                        | Fax Number                          | Official Fax Number. It should only be numbers, with area code (2-4 digits) and local number (6-8 digits) in separate boxes, and no special characters will be allowed                                                                                                    |

# Field Information

| <u>Sl.</u><br>No. | Field Name                             | Instructions                                                                                                    |
|-------------------|----------------------------------------|----------------------------------------------------------------------------------------------------|
| 8                 | Email ID                               | It can accept both alphabets and numbers. Special Characters like '@', '-', '_', are allowed                                                                                                    |
| 9                 | PIN Code                               | Only Numbers are accepted and it should not start with zero. No special characters will be allowed                                                                                                    |
| Corres            | spondence Address                      |                                                                                                    |
| 10                | Name of the Contact Person             | It can accept only alphabets                                                                                                    |
| 11                | Address                                | The applicant will fill details of the office that will be<br>directly involved in executing the project. It can accept all<br>characters                                                              |
| 12                | Country                                | Country can be selected from the drop-down menu                                                                                                    |
| 13                | State                                  | State can be selected from the drop-down menu                                                                                                    |
| 14                | City                                   | City can be selected from the drop-down menu                                                                                                    |
| 15                | Mobile number of contact person        | Official mobile phone number of the contact person. It<br>should only be numbers, with a minimum length of 10, and<br>no special characters will be allowed                                            |
| 16                | Fax Number                             | Official Fax Number for the contact person. It should only<br>be numbers, with area code (2-4 digits) and local number<br>(6-8 digits) in separate boxes, and no special characters will<br>be allowed |
| 17                | Email ID                               | It can accept both alphabets and numbers. Special Characters like '@', '-', '_', are allowed                                                                                                    |
| 18                | PIN Code                               | Only Numbers are accepted and it should not start with zero. No special characters will be allowed                                                                                                    |
| 19                | Constitution of<br>Company/Enterprises | The applicant will select from the list of dropdown values<br>and the default value shall be blank                                                                                                    |
| 20                | Other (Please specify)                 | In case, in the above dropdown values, "Others" is selected.<br>A text box will appear and the applicant will enter the<br>name. Only alphabets are allowed and the minimum length<br>is 5             |
| (Entr             | epreneurship Registration I            | Details)                                                                                                    |
| 21                | Year of Establishment                  | The applicant will select from the list of dropdown values                                                                                                    |
| 22                | Place of Incorporation                 | Place of Registration of the Company. It should be only<br>alphabets and no special characters will be allowed                                                                                         |
| 23                | Project Type                           | The applicant will select from the list of dropdown values                                                                                                    |

| <u>Sl.</u><br><u>No.</u> | Field Name                                        | Instructions                                                                                                    |
|--------------------------|---------------------------------------------------|----------------------------------------------------------------------------------------------------|
| 24                       | Application For                                   | The applicant will select either "New Unit"or "Expansion of existing unit" from the dropdown list                                                                                                    |
| (Boar                    | rd of Directors)                                  |                                                                                                    |
| 25                       | Board of Directors'<br>name/Designation           | It will accept only alphabets and spaces, no special<br>characters are allowed. Up to 5 number of rows can be<br>added                                                                                                    |
| 26                       | Shareholding Pattern                              | Shareholding Pattern of the Company can be selected from the dropdown menu                                                                                                    |
| 27                       | Educational Qualification of one of the Directors | The applicant will select the Highest Educational<br>Qualification of Promoter from the drop-down menu. (Only<br>if the proposed project category is MSME)                                                                                            |
| 28                       | Technical Qualification of one of the Directors   | The applicant will select Technical Qualifications of<br>Promoter from the drop-down menu. Any number of<br>qualifications that are relevant to the project being applied<br>for, can be selected. (Only if the proposed project category<br>is MSME) |
| 29                       | Experience in Years                               | Experience of the Promoter, in years, can be typed. Only<br>numbers will be accepted (Only if the proposed project<br>category is MSME)                                                                                                    |
| (Fina                    | ncial Status)                                     |                                                                                                    |
| 30                       | Annual Turnover                                   | Only Numbers are accepted and it should not start with zero. No special characters will be allowed                                                                                                    |
| 31                       | Profit after tax                                  | Only Numbers are accepted and it should not start with zero. No special characters will be allowed                                                                                                    |
| 32                       | Reserve and Surplus                               | Only Numbers are accepted and it should not start with zero. No special characters will be allowed                                                                                                    |
| 33                       | Share Capital                                     | Only Numbers are accepted and it should not start with zero. No special characters will be allowed                                                                                                    |
| 34                       | Net Worth                                         | Only Numbers are accepted and it should not start with zero. No special characters will be allowed                                                                                                    |
| (Exis                    | ting Industry Details)                            |                                                                                                    |
| 35                       | Existing Industry Name                            | It can accept all characters                                                                                                    |
| 36                       | District                                          | District can be selected from the drop-down menu                                                                                                    |
| 37                       | Block                                             | Block can be selected from the drop-down menu                                                                                                    |
| 38                       | Whether land allotted by IDCO                     | Select between 'Yes' or 'No' from the dropdown box                                                                                                    |

| <u>Sl.</u><br><u>No.</u> | Field Name                                  | Instructions                                                                                                    |
|--------------------------|---------------------------------------------|----------------------------------------------------------------------------------------------------|
| 39                       | Extent of land                              | Numbers are accepted the land in acres                                                                                                    |
| 40                       | Nature of Activity                          | Enter the activity. It accepts only alphanumerical values                                                                                              |
| 41                       | Sector                                      | Select an option from the dropdown box                                                                                                    |
| 42                       | Sub-sector                                  | Select an option from the dropdown box                                                                                                    |
| 43                       | Capacity                                    | Select the unit from the dropdown box and enter the number                                                                                             |
| (Proj                    | ect Information)                            |                                                                                                    |
| 44                       | Name of Unit                                | It will accept only alphabets and spaces, no special characters are allowed                                                                            |
| 45                       | IEM/EIN/IL/UdyogAadhar                      | Select the registration from the dropdown box and enter the alphanumeric value                                                                         |
| 46                       | Sector of activity                          | Select from the dropdown list                                                                                                    |
| 47                       | Sub-sector                                  | Select from the dropdown list                                                                                                    |
| 48                       | Product Name                                | Enter the alphanumeric value                                                                                                    |
| 49                       | Proposed annual capacity                    | Only Numbers are accepted and it should not start with<br>zero. No special characters will be allowed. Unit can be<br>selected from the drop-down menu |
| (Prop                    | oosed Capital Investment)                   |                                                                                                    |
| 50                       | Land (including land development)           | Capital investment in land (INR in Lakhs)                                                                                                    |
| 51                       | Plant and Machinery                         | Capital investment in Plant & Machinery (INR in Lakhs)                                                                                                 |
| 52                       | Building & Civil Construction               | Capital investment in Building & Civil Construction (INR in Lakhs)                                                                                     |
| 53                       | Others                                      | Capital investment in Other activities (INR in Lakhs)                                                                                                  |
| 54                       | Period to commence<br>Commercial Production | Period to commence commercial production (in months) from the date of application                                                                      |
| 55                       | Priority Sector of IPR                      | Select from the dropdown list of options (eg. Agro & Food<br>Processing, Ancillary & Downstream, Biotechnology, etc.)                                  |
| 56                       | Pollution Category                          | Select one option: Green/Orange/Red/White                                                                                                    |
| (Mea                     | ns of Finance for Fixed Capit               | tal Investment)                                                                                                    |
| 57                       | Bank/Institutional Finance                  | Bank/Institutional Finance Contribution (in INR in Lakh)                                                                                               |
| 58                       | Equity Contribution                         | Equity Contribution (in INR in Lakh)                                                                                                    |
| 59                       | FDI                                         | FDI Contribution (in INR in Lakh)                                                                                                    |
| 60                       | IRR                                         | Internal Rate of Return of the project in percentage (Only if<br>the proposed project category is MSME)                                                |

| <u>Sl.</u><br><u>No.</u> | Field Name                                         | Instructions                                                                                                    |
|--------------------------|----------------------------------------------------|----------------------------------------------------------------------------------------------------|
| 61                       | DSCR                                               | Debt Service Coverage Ratio of the project in percentage<br>(Only if the proposed project category is MSME)                                           |
| (Proj                    | ect Implementation Schedul                         | e)                                                                                                    |
| 62                       | Ground Breaking                                    | No. of months to start of ground breaking (Zero date starts from acquisition/allotment of land)                                                       |
| 63                       | Civil and Structural<br>Completion                 | No. of months to completion of civil and structural completion (Zero date starts from acquisition/allotment of land)                                  |
| 64                       | Major Equipment Erection                           | No. of months to completion of major equipment erection (Zero date starts from acquisition/allotment of land)                                         |
| (Emp                     | loyment Potential)                                 |                                                                                                    |
| 65                       | Managerial                                         | No. of people to be employed in the project (existing and proposed)                                                                                   |
| 66                       | Supervisory                                        | No. of people to be employed in the project (existing and proposed)                                                                                   |
| 67                       | Skilled                                            | No. of people to be employed in the project (existing and proposed)                                                                                   |
| 68                       | Semi-Skilled                                       | No. of people to be employed in the project (existing and proposed)                                                                                   |
| 69                       | Unskilled                                          | No. of people to be employed in the project (existing and proposed)                                                                                   |
| 70                       | Project direct employment                          | Applicant will enter the no. of direct employees (on<br>Company payroll), out of the total no. of employees<br>proposed to be employed in the project |
| 71                       | Proposed indirect<br>employment                    | Applicant will enter the no. of contractual employees, out of<br>the total no. of employees proposed to be employed in the<br>project                 |
| (Proj                    | ects at other locations)                           |                                                                                                    |
| 72                       | Does the company have projects at other locations? | Select Yes/No. If yes, required details need to be provided                                                                                           |
| 73                       | Is there any Unit outside<br>India?                | Select Yes/No. If yes, required details need to be provided                                                                                           |
| (Prop                    | oosed Location of Land)                            |                                                                                                    |
| 74                       | Whether Land to be acquired by IDCO                | Yes/No. If yes, required details need to be provided from dropdown boxes                                                                              |
| 75                       | District                                           | District can be selected from the drop-down menu                                                                                                    |
| 76                       | Block                                              | Block can be selected from the drop-down menu                                                                                                    |
| 77                       | Extent of land                                     | Numbers are accepted the land in acres                                                                                                    |

| <u>Sl.</u><br><u>No.</u> | Field Name                          | Instructions                                              |
|--------------------------|-------------------------------------|-----------------------------------------------------------|
| (Pow                     | er Requirement)                     |                                                           |
| 78                       | Source of Supply                    | GRID/CPP                                                  |
| 79                       | Power Demand from GRID              | Applicant will enter the amount required in KW            |
| (Wate                    | er Requirement)                     |                                                           |
| 80                       | Water Requirement (in cusec)        | Quantity in cusecs (existing/proposed)                    |
| 81                       | Source of Water for<br>Production   | Surface Water/IDCO Supply/Rain Water<br>Harvesting/Others |
| (Was                     | te Water Management)                |                                                           |
| 82                       | Quantum of recycling of waste water | Quantity in cusecs                                        |

# **Application Procedure**

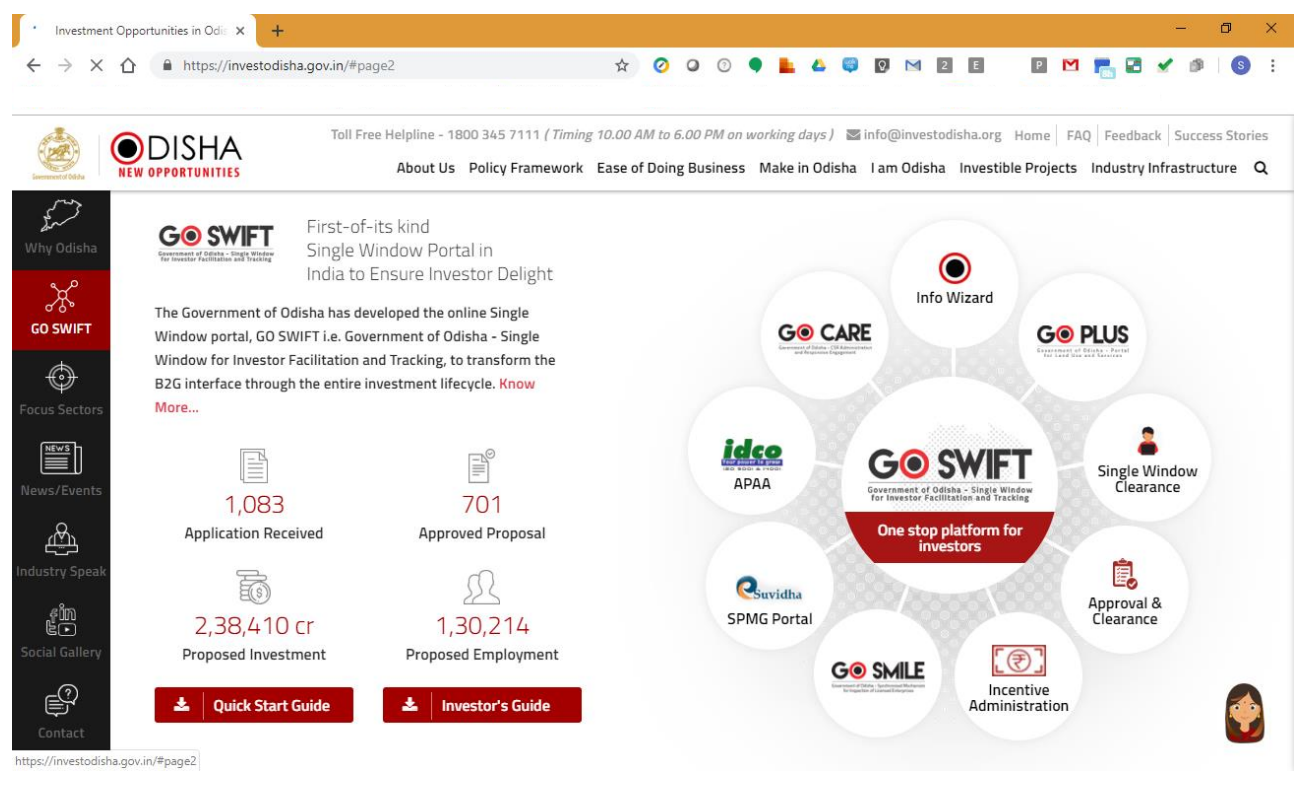

1. Applicants will go to the URL: <u>https://investodisha.gov.in</u>

2. Clicking on the GO SWIFT circle will take the applicant to the GO SWIFT portal

| HOME   AT A GLANCE   SERVICES+   DEPARTMENTS+   DOING BUSINESS IN ODISHA+   FAQ                                                                                                    | JOGIN                                                                                                    |
|----------------------------------------------------------------------------------------------------|----------------------------------------------------------------------------------------------------|
| WELCOME TO GO-SWIFT                                                                                                    | Investor Login APPROVED PROPOS, Department Login                                                                                                    |
| The Government of Odisha has developed the online Single Window portal, GO SWIFT i.e. Government of Odisha<br>– Single Window for Investor Facilitation and Tracking, to transform the B2G interface through the entire<br>investment lifecycle. GO SWIFT is a key business reform undertaken by the state government with the objective<br>to provide all requisite information/clearances to investors in a hasself-free and paper-less manner. The portal is<br>a "One-stop Solution" for information on clearances required; land banks available; application, payment,<br>tracking & approval of G2B services; risk-based synchronized inspection by regulatory agencies; incentive<br>administration; post land allotment services; grievance redressal; and dovetailing CSR activities with the<br>developmental goals of the State.<br>Read More | Image: Proposed Investment       Image: Proposed Investment         Image: Proposed Investment       Image: Proposed Image: Proposed Image: Propos |

3. Applicant will click on 'Investor Login' under the 'Login' tab to sign-in into the GO SWIFT. The following login page opens up.

| <ul> <li>Invest</li> </ul>   | ment Opportunities in Odis 🗙 🍰 | GO-SWIFT   Single Window Porta 🗙 🕂               |           |                    |          |                |      |          |              |            | -      | ٥ | ×        |
|------------------------------|--------------------------------|--------------------------------------------------|-----------|--------------------|----------|----------------|------|----------|--------------|------------|--------|---|----------|
| $\leftarrow \   \rightarrow$ | C 1 (investodis                | sha.gov.in/goswift/InvestorRegistrationUser.asp: | × Å       | 00                 | L 🛆      | 🤤 🖸 🖂 [        | 2 E  | Ρ        | M 💼          | 2          | 🖌 🖉    | S | :        |
|                              |                                |                                                  |           |                    |          |                |      |          |              | - <b>1</b> | OGIN   |   |          |
|                              |                                |                                                  |           |                    |          |                |      |          |              |            | LUGIN  |   |          |
|                              |                                |                                                  |           | )                  |          | (•             | •)   |          |              |            |        |   |          |
|                              |                                | Profile Creation                                 | OTP Confi | irmation           |          | Succ           | ess  |          |              |            |        |   |          |
|                              | PAN Details                    |                                                  |           |                    |          |                |      | (*) Mark | ed fields ar | e man      | datory |   |          |
|                              | Enter Company PAN              | : BFLPM4825C                                     | 0         | Validate & Check   | Availabi | lity           |      |          |              |            |        |   |          |
|                              |                                |                                                  |           |                    |          |                |      |          |              |            |        |   |          |
|                              | Investor Details               |                                                  |           |                    |          |                |      | (*) Mark | ed fields ar | e man      | datory |   |          |
|                              | Name of Applicant              | First Name                                       | *         | Middle Name        |          | Last Name      |      |          |              | *          |        |   |          |
|                              | Address                        | :                                                |           | Mobile Number      | :        |                |      |          |              | 0          |        |   |          |
|                              |                                |                                                  | *         |                    |          |                |      |          |              |            |        |   |          |
|                              |                                | Maximum 250 Characters Left                      |           |                    |          |                |      |          |              |            |        |   |          |
|                              | Email Id                       | :                                                | *         | Proprietorship Nan | ne :     | KARISIDDAIAH N | ANJU | NATH     |              | *          |        |   |          |
|                              |                                |                                                  |           |                    |          |                |      |          |              |            |        |   |          |
|                              | Unit Details                   |                                                  |           |                    |          |                |      | (*) Mark | ed fields ar | e man      | datory |   |          |
|                              | Unit Name                      | : M/s •                                          | 0         | District           | :        | -Select-       |      |          |              | v *        |        |   |          |
|                              | Investment Level               | -Select-                                         | *         | Block              | :        | -Select-       |      |          |              | * *        |        | * |          |
|                              |                                |                                                  |           |                    |          |                |      |          |              |            |        | 1 | <u> </u> |

4. Existing users of GO-iPAS/GO SMILE/GO PLUS/GO CARE/eSuvidha can log into the GO SWIFT using the same credentials. New applicants can register themselves on the portal by clicking on the 'Register Now' button. The users have to fill the registration form. The registration mandatorily requires the PAN details of the company, which is in turn verified against the NSDL database. After successful verification the company details will be fetched and auto-populated in the form. The applicant must fill the other details and submit the form. After submission, the user will have verify the registration by entering the OTP sent to the mobile number entered.

|                                                                                                    |                                                                                                    |                                                                                                    |                      |                                                                                                    |                      | LOGII                                                                                                    |
|----------------------------------------------------------------------------------------------------|----------------------------------------------------------------------------------------------------|----------------------------------------------------------------------------------------------------|----------------------|----------------------------------------------------------------------------------------------------|----------------------|----------------------------------------------------------------------------------------------------|
|                                                                                                    |                                                                                                    | - ( -                                                                                                    |                      |                                                                                                    |                      |                                                                                                    |
|                                                                                                    | Profile Creation C                                                                                                    | OTP Confirmat                                                                                                    | tion                 | Success                                                                                                    |                      |                                                                                                    |
| PAN Details                                                                                                    |                                                                                                    |                                                                                                    |                      |                                                                                                    | (*) Marked fields a  | ire mandatory                                                                                                    |
| Enter Company PAN                                                                                                    | : BFLPM4825C                                                                                                    | 0                                                                                                    | Validate & Check Ava | ailability                                                                                                    |                      |                                                                                                    |
| Investor Details                                                                                                    |                                                                                                    |                                                                                                    |                      |                                                                                                    | (*) Marked fields a  | ire mandatory                                                                                                    |
| Name of Applicant                                                                                                    | : _Selec x * First Name                                                                                                    | *                                                                                                    | Aiddle Name          | Last Name                                                                                                    | ( )                  | *                                                                                                    |
| Address                                                                                                    | :                                                                                                    | M                                                                                                    | lobile Number        | :                                                                                                    |                      | ۵ <sup>*</sup>                                                                                                    |
|                                                                                                    |                                                                                                    | *                                                                                                    |                      |                                                                                                    |                      | U                                                                                                    |
|                                                                                                    | Maximum 250 Characters Left                                                                                                    | //                                                                                                    |                      |                                                                                                    |                      |                                                                                                    |
| Email Id                                                                                                    | :                                                                                                    | * Pi                                                                                                    | roprietorship Name   | KARISIDDAIAH MANJU                                                                                                    | INATH                | *                                                                                                    |
| Unit Details                                                                                                    |                                                                                                    |                                                                                                    |                      |                                                                                                    | (*) Marked fields a  | ire mandatory                                                                                                    |
| Unit Name                                                                                                    | · M/o _ *                                                                                                    | <b>•</b> * Di                                                                                                    | istrict              | · Soloot                                                                                                    | ()                   | . *                                                                                                    |
| onicidanc                                                                                                    | · W/ 5 ·                                                                                                    | 0                                                                                                    | istrict              | - Jeleci-                                                                                                    |                      |                                                                                                    |
| Investment Level                                                                                                    | Colort                                                                                                    | - * PI                                                                                                    | look                 | Colort                                                                                                    |                      | *                                                                                                    |
| Investment Level                                                                                                    | -Select O-SWIFT   Single Window Port: × +                                                                                                    | ▼ * BI                                                                                                    | lock                 | :Select-                                                                                                    |                      | *                                                                                                    |
| Investment Level                                                                                                    | C-SWIFT   Single Window Porta × + a.gov.in/goswift/InvestorRegistrationUser.aspx                                                                                                 | ▼ * BI                                                                                                    | lock                 | :Select-                                                                                                    | 0 10 5               |                                                                                                    |
| Investment Level                                                                                                    | Click here to apply for Udyog Aadhaar number.                                                                                                    | v * BI                                                                                                    | ock<br>2 🔿 🌒 💺       | :Select-                                                                                                    | P 🛯                  | -                                                                                                    |
| Investment Level                                                                                                    | Click here to apply for Udyog Aadhaar number.  Choose File No file chosen                                                                                                    | <ul> <li>▼ * BI</li> <li>☆ ⊘</li> <li>★</li> </ul>                                                                                                    | ock                  | :Select-                                                                                                    | 2 M                  |                                                                                                    |
| Investment Level                                                                                                    | Click here to apply for Udyog Aadhaar number. Choose File No file chosen (pdf file only and Max file size 4 MB)                                                                  | <ul> <li>▼ * BI</li> <li>☆ Ø</li> <li>*</li> </ul>                                                                                                    | iock                 | :Select-                                                                                                    | 2 M                  |                                                                                                    |
| Investment Level                                                                                                    | Click here to apply for Udyog Aadhaar number.  Choose File No file chosen (pdf file only and Max file size 4 MB)                                                                 | ▼ * BI                                                                                                    | ock                  | :Select                                                                                                    | P Marked fields a    |                                                                                                    |
| Investment Level                                                                                                    | Click here to apply for Udyog Aadhaar number. Click here to apply for Udyog Aadhaar number. Click here to apply for Udyog Aadhaar number. (pdf file only and Max file size 4 MB) | <ul> <li>▼ * BI</li> <li>☆ Ø</li> <li>*</li> </ul>                                                                                                    | lock                 | <br>                                                                                                    | (*) Marked fields ar | ▼ The second second |
| Investment Level                                                                                                    |                                                                                                    | × BI                                                                                                    | oock                 | :Select                                                                                                    | (*) Marked fields at | re mandatory                                                                                                    |
| Investment Level ent Opportunities in Od: X 🛞 G T  Uppload EIN / IEM / Udyog Aadhaar / Production Certificate Document Login Details User ID Password                                                                                                    |                                                                                                    | <ul> <li>▼ * Bl</li> <li>☆ ⊘</li> <li>*</li> <li>*</li> <li>•</li> <li>•<td>lock</td><td><br/></td><td>(*) Marked fields at</td><td>re mandatory</td></li></ul> | lock                 | <br>                                                                                                    | (*) Marked fields at | re mandatory                                                                                                    |
| Investment Level  ant Opportunities in Oci X                                                                                                    |                                                                                                    |                                                                                                    | lock                 | <ul> <li>_Select-</li> <li>▲ ♥ ♥ ♥ № ₽ ₽</li> </ul>                                                                                                    | (*) Marked fields at | re mandatory                                                                                                    |
| Investment Level ent Opportunities in Od: X                                                                                                    |                                                                                                    |                                                                                                    | lock                 | <ul> <li>Select-</li> <li>▲</li> <li>♥</li> <li>Ø</li> <li>№</li> <li>Ø</li> <li>Ø</li> <li< td=""><td>(*) Marked fields at</td><td>re mandatory</td></li<></ul> | (*) Marked fields at | re mandatory                                                                                                    |
| Investment Level  Investment Level  Investment Level  Investment Level  Investment Level  Investment OPPOrtunities in Od X  Investment  Investment  In |                                                                                                    |                                                                                                    | lock                 | <ul> <li>_Select-</li> <li>▲ ♥ ♥ ♥ № ₽ ₽</li> </ul>                                                                                                    | (*) Marked fields at | re mandatory                                                                                                    |
| Investment Level                                                                                                    |                                                                                                    | ▼ * BI                                                                                                    |                      | -Select-           ▲         ♥         Ø         №         2         2                                                                                                    | (*) Marked fields a  | re mandatory                                                                                                    |

For OTP verification, access to the email and mobile to be kept handy. After OTP verification, the registration will be approved by the concerned department. In case of delay in approval beyond 2 working days, the issue should be intimated to <a href="mailto:support.investodisha@nic.in">support.investodisha@nic.in</a>

5. Upon registration/logging in, the applicant will view the following screen.

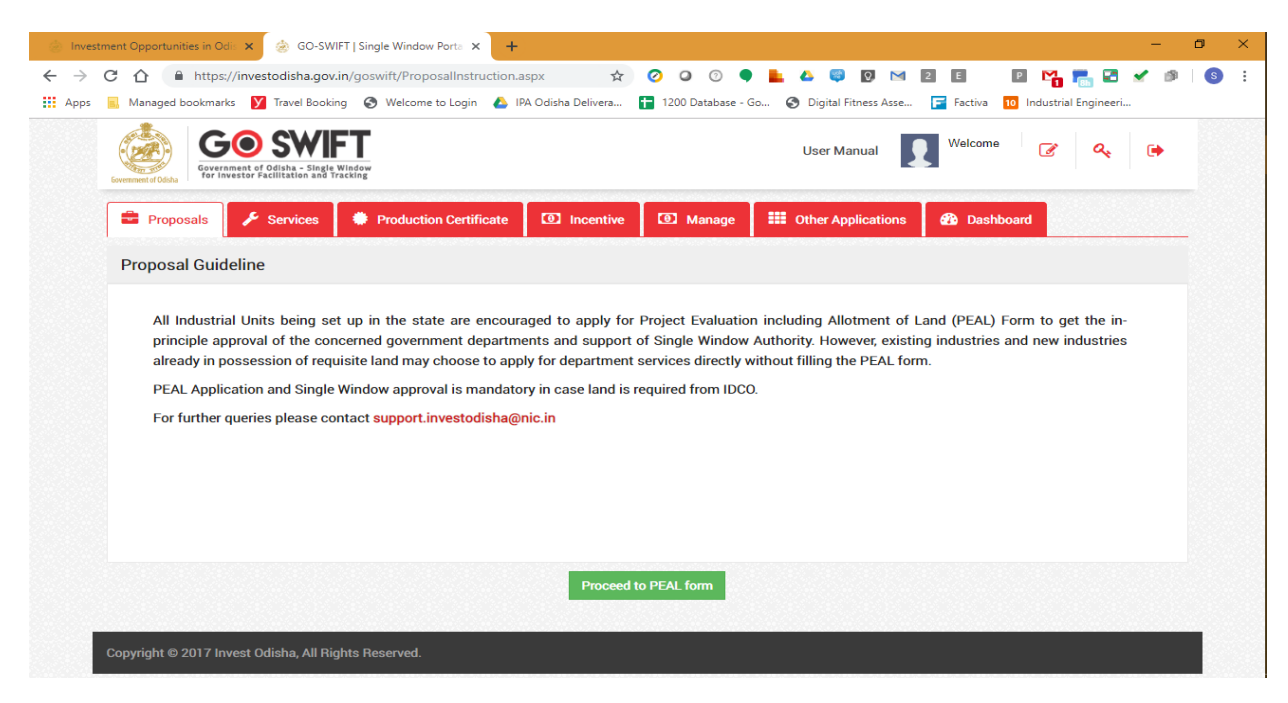

Upon registration/logging in, the applicant can also view their dashboard.

| 🛞 Investment Opportunities in Odis 🗙 🎯 GO-S                                             | WIFT   Single Window Por                        | ta × +                |                                                                                                    |                                                                         | – 🗆 ×                    | × |
|-----------------------------------------------------------------------------------------|-------------------------------------------------|-----------------------|----------------------------------------------------------------------------------------------------|-------------------------------------------------------------------------|--------------------------|---|
| ← → C ☆ ♠ https://investodisha.g                                                        | ov.in/goswift/InvesterD<br>okina 🕜 Welcome to L | oashboard.aspx 🟠      | 🧭 🞑 😨 🌒 💺 4<br>🖬 1200 Database - Go 🔇                                                                                                    | 🖎 🤤 🖸 🖂 🛛 🖬 🖬 🖬 🖬 🖬 🖬 🖬 Diaital Fitness Asse 🕞 Factiva 📫 Industrial Enu | ] 🔁 🖌 🥬   💿 🗄<br>aineeri | : |
| GO SWIFT<br>Gevernment of Odisha - Singie Wiladow<br>Investor Facilitation and Tracking |                                                 |                       |                                                                                                    | User Manual Welcome                                                     | C 4 🗭                    | * |
| 🚔 Proposals 🛛 🗲 Services                                                                | Production Ce                                   | rtificate 🖸 Incentive | Manage  the Other States of the Other States of the Other State | ner Applications Dashboard                                              |                          |   |
| MASTER TRACKER                                                                          |                                                 |                       |                                                                                                    | -Select Unit-                                                           | T                        |   |
| PEAL FORM                                                                               | 1                                               | SERVICE A             | PPROVAL                                                                                                    | APAA                                                                    | 0                        |   |
| Pending 2                                                                               | Rejected 0                                      | Pending 1             | Rejected 1                                                                                                    | Change Requests Objected                                                | U                        |   |
| CSR SPENDING                                                                            | ₹ 0Cr                                           | INCENTIVE             | STATUS                                                                                                    |                                                                         |                          |   |
| Amount Invested                                                                         | x 001.                                          | Pending 0             | Rejected 0                                                                                                    |                                                                         |                          |   |
| PEAL STATUS                                                                             |                                                 | SERVICE APPROVALS     | 6                                                                                                    | INCENTIVE STATUS                                                        |                          |   |
| No Record(s) Found                                                                      |                                                 | Applied               | 2                                                                                                    | Sanctioned                                                              | 0                        |   |
|                                                                                         |                                                 | Approved              | 0                                                                                                    | Pending                                                                 | 0                        |   |
|                                                                                         |                                                 | Pending               | 1                                                                                                    | Rejected                                                                | 0                        |   |
|                                                                                         |                                                 | Rejected              | 1                                                                                                    | Disbursed                                                               | 0                        |   |
|                                                                                         |                                                 |                       |                                                                                                    |                                                                         |                          | • |

6. To fill the PEAL form, the applicant can go to the 'Proposals' section on the menu bar. The following page opens up that displays the list of proposals submitted by the applicant till date, their application status and has the provision to download approved certificates.

| Γιόμοδαιδ                                                                                | Tien Tropodar Fordat      | te Proposal(PEAL) Draft Proposals |
|------------------------------------------------------------------------------------------|---------------------------|-----------------------------------|
| Proposal No. Name of the Company/Enterprise Industry Type Status Action Taking Authority | Application Date Download | View Query Detail Make Payment    |
| 2019031718 Demo application MSME Not Paid -                                              | 14 Mar 2019               | - Make Payment                    |
| 201801808 Falcon Marines Large Not Paid –                                                | 17 Jan 2018               | - Make Payment                    |
| 201711591 SM Consultant MSME Not Paid -                                                  | 07 Nov 2017               | - Make Payment                    |
|                                                                                          |                           |                                   |
|                                                                                          |                           |                                   |
|                                                                                          |                           |                                   |

7. To create a new proposal, the applicant needs to click on the 'Create Proposal' button. It displays a caveat that says that applying for PEAL is encouraged for all Industrial Units being set up in the State. Clicking on 'Proceed' will open the PEAL form.

| Government of Odisha - Single<br>for investor Facilitation and T                                                                                              | Window<br>racking                                                                                                    |                                                                                                    |                                                                                                    |                                                                                        |                                                       |                           |
|----------------------------------------------------------------------------------------------------|----------------------------------------------------------------------------------------------------|----------------------------------------------------------------------------------------------------|----------------------------------------------------------------------------------------------------|----------------------------------------------------------------------------------------|-------------------------------------------------------|---------------------------|
| Proposals                                                                                                    | Production Certificate                                                                                                    | Incentive                                                                                              | Manage                                                                                                    | Uther Applications                                                                     | Dashboard                                             |                           |
| Proposal Guideline                                                                                                    |                                                                                                    |                                                                                                    |                                                                                                    |                                                                                        |                                                       |                           |
| An Industrial Units being se<br>principle approval of the cor<br>already in possession of req<br>PEAL Application and Single<br>For further queries please co | t up in the state are encour<br>iccerned government departm<br>uisite land may choose to app<br>Window approval is mandatc<br>ntact support.investodisha@ | agea to apply for P<br>ents and support of<br>ly for department so<br>ry in case land is rea<br>nic.in | roject Evaluation<br><sup>2</sup> Single Window <i>J</i><br>ervices directly wi<br>quired from IDCO.           | Including Allotment of L<br>Authority. However, existin<br>thout filling the PEAL forr | ang (PEAL) Form to g<br>ig industries and new i<br>n. | jet tne in-<br>industries |
|                                                                                                    |                                                                                                    |                                                                                                    | ala da ala da ala da ala da ala da ala da ala da ala da ala da ala da ala da ala da ala da ala da ala da ala d |                                                                                        |                                                       |                           |

8. The following form opens up, that allows the applicant to fill in the required details. After filling up the form, the applicant can submit it by clicking on the "Submit" button.

| Financial Status (INR in        | Lakhs)                 |                         |          |          |   |
|---------------------------------|------------------------|-------------------------|----------|----------|---|
|                                 | -Select-               | •                       | -Select- | -Select- | • |
| Annual turn over*               |                        | 0                       | 0        |          | 0 |
| Profit after tax*               |                        | 0                       | 0        |          | 0 |
| Reserve and surplus*            |                        | 0                       | 0        |          | 0 |
| Share capital *                 |                        | 0                       | 0        |          | 0 |
| Net worth                       |                        | 0                       | 0        |          | 0 |
| Jpload Audited Financial Stater | nents for First Year*  | Choose File No file cho | osen     | 0 ±      |   |
| Jpload Audited Financial Stater | nents for Second Year* | Choose File No file cho | osen     | 0 ±      |   |
| Jpload Audited Financial Stater | nents for Third Year*  | Choose File No file cho | osen     | <b>?</b> |   |

### Click on the 'Next' Button to move to next page of the form.

|               | <ol> <li>Company Information</li> </ol> |   | 2. Project Information | 3. Land and Utility Requir  | ement     | 4. Declaration           |          |
|---------------|-----------------------------------------|---|------------------------|-----------------------------|-----------|--------------------------|----------|
|               |                                         |   | Project Evaluation     | n including Allotment of La | nd        |                          |          |
| 6.Project I   | nformation                              |   |                        |                             |           |                          |          |
| Name of the u | init*                                   |   | EIN/IEM/IL*            |                             | Sector o  | of activity*             |          |
| DEMO IPICOL   | _ DEMO                                  | 0 | IEM                    | • 12345678                  | Non-M     | etallic Mineral Products | Ø        |
| Sub sector*   |                                         |   | Is the project coming  | g under priority sector*    |           |                          |          |
| Glass and Gl  | ass Products                            | 0 | No                     | ହ                           | т         |                          |          |
| Product nam   | e*                                      |   | Proposed annual cap    | acity*                      | Unit*     |                          |          |
|               |                                         |   |                        |                             | -Select I | Unit 🔻                   | Add      |
| SI. No.       | Product name                            |   | Proposed annual capa   | city                        | Unit      |                          | Delete   |
| 1             | JITUN                                   |   | 1.50                   |                             | No. of    | People                   | <b>m</b> |

| and including land development*                                                                                   |                                                                                                    | Building & civil construction*                                                                                                    |                                                                                                    | Plant & machinery* |   |
|----------------------------------------------------------------------------------------------------|----------------------------------------------------------------------------------------------------|----------------------------------------------------------------------------------------------------|----------------------------------------------------------------------------------------------------|--------------------|---|
| 1000.00                                                                                                    | 0                                                                                                    | 1000.00                                                                                                    | 0                                                                                                    | 1000.00            | 0 |
| thers                                                                                                    |                                                                                                    | Total capital investment                                                                                                    |                                                                                                    |                    |   |
| 3000.00                                                                                                    | 0                                                                                                    | 6000.00                                                                                                    |                                                                                                    |                    |   |
| eriod to commence commercial produc                                                                               | tion(in months)*                                                                                                    | Pollution category*                                                                                                    |                                                                                                    |                    |   |
|                                                                                                    |                                                                                                    |                                                                                                    |                                                                                                    |                    |   |
| 9<br>Means of Finance for Capital In                                                                              | Image: Provide the second second s | White D Lakh) Bank/institutional finance                                                                                            | 0                                                                                                    | Total              |   |
| 9<br>Means of Finance for Capital In<br>quity Contribution *                                                      | <b>o</b> nvestment (INR in                                                                                                    | White<br>h Lakh)<br>Bank/institutional finance                                                                                      | 0                                                                                                    | Total              |   |
| 9<br>Means of Finance for Capital In<br>quity Contribution *<br>0.00                                              | থ<br>nvestment (INR in<br>থ                                                                                                    | White<br>In Lakh)<br>Bank/institutional finance<br>0.00                                                                             | Ø                                                                                                    | Total<br>0.00      |   |
| 9<br>Means of Finance for Capital In<br>quity Contribution *<br>).00<br>oreign Direct Investment (if any)         | Image: wide of the second second s | White<br>D Lakh)<br>Bank/institutional finance<br>0.00<br>In case of FDI, please upload relevant docu                               | Image: Contract of the second second | Total<br>0.00      |   |
| 9<br>Means of Finance for Capital In<br>quity Contribution *<br>1.00<br>oreign Direct Investment (if any)<br>1.00 | Investment (INR in       Image: Image of the second second se                       | White<br>D Lakh)<br>Bank/institutional finance<br>0.00<br>In case of FDI, please upload relevant docu<br>Choose File No file chosen | ∂                                                                                                    | Total<br>0.00      |   |

| Activities                       |                                    | Months(Zero date starts from acquis            | sition /allotment o | f land)              |                                                                    |        |
|----------------------------------|------------------------------------|------------------------------------------------|---------------------|----------------------|--------------------------------------------------------------------|--------|
| Ground breaking*                 |                                    | 0                                              |                     |                      |                                                                    | 0      |
| Civil and structural completion* |                                    | 0                                              |                     |                      |                                                                    | 0      |
| Major equipment erection*        |                                    | 0                                              |                     |                      |                                                                    | 0      |
| Start of commercial production*  |                                    | 9                                              |                     |                      |                                                                    |        |
|                                  |                                    | Feasibility report*                            |                     |                      | Board resolution to take up the project                            |        |
| Choose File No file chosen       | 2                                  | Feasibility report*                            |                     | £                    | Board resolution to take up the project Choose File No file chosen | *      |
| Choose File No file chosen       | <b>▲</b><br>Existing               | Feasibility report* Choose File No file chosen |                     | <b>±</b><br>₽roposec | Board resolution to take up the project Choose File No file chosen | ź      |
| Choose File No file chosen       | Listing                            | Feasibility report* Choose File No file chosen | •                   | Proposed             | Board resolution to take up the project Choose File No file chosen | ¢      |
| Choose File No file chosen       | ▲<br>Existing          0         0 | Feasibility report* Choose File No file chosen | 0                   | Proposed<br>23<br>3  | Board resolution to take up the project Choose File No file chosen | 2<br>0 |

|                                                                                                   | U                                |                      | U | 23 | U |
|---------------------------------------------------------------------------------------------------|----------------------------------|----------------------|---|----|---|
| Supervisory*                                                                                      | 0                                |                      | 0 | 3  | 0 |
| Skilled*                                                                                          | 0                                |                      | 0 | 4  | 0 |
| Semi skilled*                                                                                     | 0                                | 0                    |   | 4  | 0 |
| Un skilled*                                                                                       | 0                                | 0                    |   | 5  | 0 |
| Total employment                                                                                  | 0                                |                      |   | 39 |   |
| 0                                                                                                 |                                  | 39                   |   | 0  |   |
| 0                                                                                                 |                                  | 39                   |   | 0  |   |
| Projects at other Location                                                                        | 8                                | 39                   |   | 0  |   |
| Projects at other Location                                                                        | S<br>t other locations in India? | 39 No                |   | 0  |   |
| Projects at other Location<br>Does the company have projects a<br>s there any Unit Outside India* | S<br>t other locations in India? | 39 No                |   | 0  |   |
| Projects at other Location<br>Does the company have projects a                                    | S<br>t other locations in India? | 39       No       No |   | 0  |   |

Click on the 'Next' Button to move to next page of the form.

| Proposals          | 🖌 Services 🛛 🌻      | Production Certif | icate  Incentive         | Uther Applications    | Dashboard     |                | • |
|--------------------|---------------------|-------------------|--------------------------|-----------------------|---------------|----------------|---|
|                    | ✓ 1. Company Inform | ation             | ✓ 2. Project Information | ✓ 3. Land and Utility | y Requirement | 4. Declaration |   |
| Proposed loca      | tion of land        |                   |                          |                       |               |                |   |
| Land required from | government*         |                   | 🔵 Yes 💿 No               |                       |               |                |   |
| District *         |                     |                   | Block *                  |                       | Extent of I   | and (in acre)* |   |
| -Select-           |                     | 0                 |                          |                       | 0             |                |   |
| Power require      | ment during product | ion               |                          |                       |               |                |   |
|                    |                     | 000               |                          |                       |               |                |   |

| Water requirement                            |               |                                  |                                 |               |   |
|----------------------------------------------|---------------|----------------------------------|---------------------------------|---------------|---|
|                                              |               |                                  |                                 |               |   |
| Sources of water for production              | Surface water | IDCO supply                      | Rain water harve                | esting Others |   |
|                                              |               | Existing                         |                                 | Proposed      |   |
| Total Water requirement (in cusec) *         |               |                                  | 0                               |               | 0 |
| Water required for production (in cusec)     |               |                                  | Ø                               |               |   |
| Waste Water Management                       |               |                                  |                                 |               |   |
| Quantum of recycling of waste water (in cuse | ec)           |                                  | 0                               |               |   |
| Waste conservation measures                  | v             | Vaste water treatment technology | and management of solid/hazardo | ous waste     |   |
| Choose File No file chosen                   | 2             | Choose File No file chosen       | ۵.                              |               |   |
|                                              |               | Back Next                        | Reset                           |               |   |

The form can be saved multiple times during the process of filling it. To save the form, the applicant can click on the 'Save as Draft' button on the bottom right corner of the screen.

To view all saved forms, the applicant can click on the 'Proposals' button on the menu bar and then go to the 'Draft Proposals' section.

The receiving department can raise a query against the proposal within 7 working days of receipt of the form. The investor shall have a window of 60 days to furnish the reply to the query. The department can raise the query twice only.

| Proposals    | Proposals View Proposal (PEAL) Draft Proposals |               |          |                         |                  |          |                   |                 |  |  |  |
|--------------|------------------------------------------------|---------------|----------|-------------------------|------------------|----------|-------------------|-----------------|--|--|--|
| Proposal No. | Name of the Company/Enterprise                 | Industry Type | Status   | Action Taking Authority | Application Date | Download | View Query Detail | Make<br>Paymen  |  |  |  |
| 201710526    | Vedanta Education                              | MSME          | Applied  | Mohan Sabar AM          | 20 Oct 2017      |          | -                 | Payment<br>Made |  |  |  |
| 201710515    | Suresh Power Angul                             | MSME          | Applied  | Sailendranarayan Naik   | 16 Oct 2017      |          | QUERY RAISED      | Payment<br>Made |  |  |  |
| 201710514    | Suresh Power It                                | MSME          | Applied  | п                       | 16 Oct 2017      |          | QUERY RAISED      | Payment<br>Made |  |  |  |
| 201710512    | Gopal Inc                                      | Large         | Approved | IPICOL                  | 16 Oct 2017      | *        | ۲                 | Payment<br>Made |  |  |  |
| 201710506    | Suresh Power                                   | Large         | Approved | IPICOL                  | 16 Oct 2017      |          | -                 | Payment<br>Made |  |  |  |

| Troposais       | Services Production Certificate | Incentive | Other Applications | Dashboard                        |                       |
|-----------------|---------------------------------|-----------|--------------------|----------------------------------|-----------------------|
| Draft Proposals |                                 |           |                    | View Proposal Create Proposal (F | PEAL) Draft Proposals |
| Proposal No.    | Name Of Industries/Enterprises  |           | Industry Type      | Last Updated on                  | Draft                 |
| 201710530       | Bhadrak Aluminium               |           | MSME               | 23-Oct-2017 10:55 AM             | Continue              |
| 201710529       | Jatni Ferrous                   |           | Large              | 24-Oct-2017 01:26 AM             | Continue              |
|                 |                                 |           |                    |                                  |                       |
|                 |                                 |           |                    |                                  |                       |
|                 |                                 |           |                    |                                  |                       |
|                 |                                 |           |                    |                                  |                       |
|                 |                                 |           |                    |                                  |                       |

To continue filling a saved PEAL form, applicants can click on 'Continue'.

9. Upon filling the form, the applicants need to declare that all particulars entered by them are correct to the best of their knowledge. Clicking on the 'Pay Now' button will let the applicant submit the application.

|                              | <ul> <li>✓ 1. Company Information</li> </ul>       | <ul><li>✓ 2. Project Information</li></ul> | ✓ 3. Land and Utility Requirment               | ✓ 4. Declaration                   |                    |
|------------------------------|----------------------------------------------------|--------------------------------------------|------------------------------------------------|------------------------------------|--------------------|
|                              |                                                    | APPLIC/                                    | ATION PREVIEW                                  |                                    |                    |
| Company Info                 | ormation                                           |                                            |                                                |                                    | +                  |
| Project Inform               | nation                                             |                                            |                                                |                                    | +                  |
| Land and Utili               | ty Requirement                                     |                                            |                                                |                                    | +                  |
| Declaration                  |                                                    |                                            |                                                | (*) Indicat                        | e Mandatory Fields |
| ✓ I hereby de withheld there | eclare that the particulars and the sta<br>form. * | atements made in this application          | are true and correct to the best of my knowled | lge and belief and nothing has bee | n concealed or     |

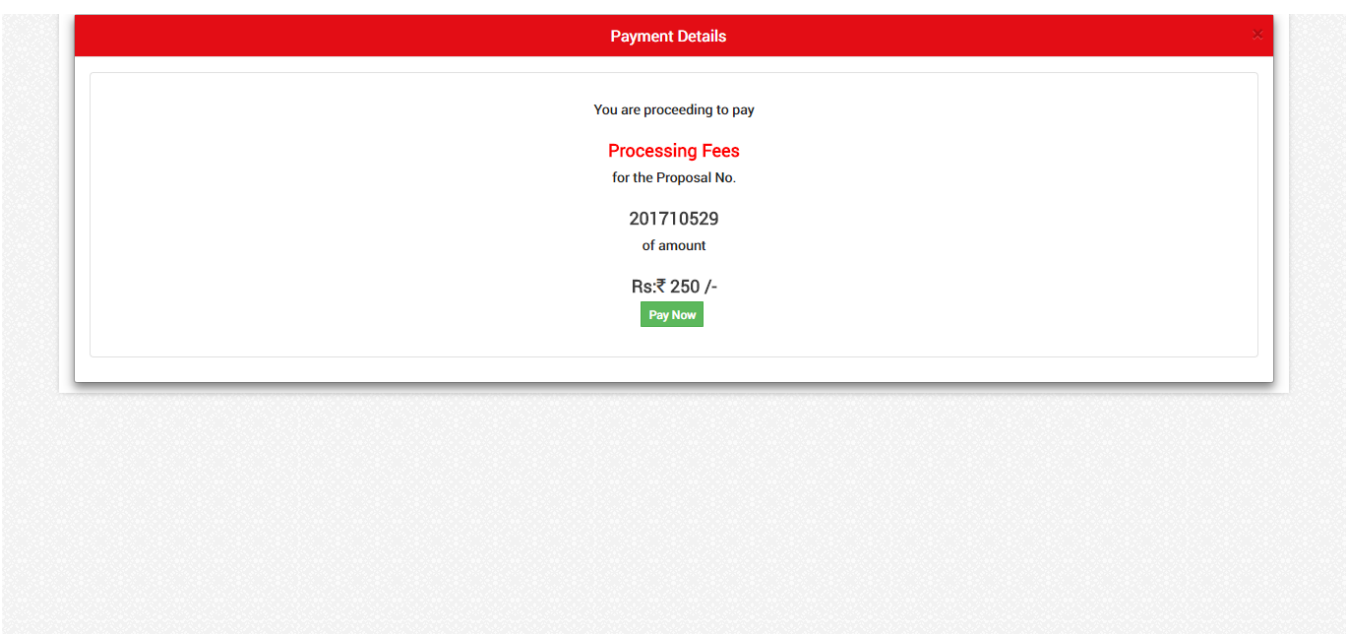

(Please Note: This is a dummy payment intended only for demonstration)

10. The page redirects to the payment gateway. The applicant, after confirming that the amount displayed on the page is correct, can select the mode of payment from the available options. (Net Banking/Debit Card/Credit Card)

| Dir            | ectorate of Treasuries and Insp<br>Finance Department, Government of Odis                   | Dection<br>Sha                                                                                                    | 🛧 Home   Help   Bank Brar                                 | nch List |
|----------------|---------------------------------------------------------------------------------------------|----------------------------------------------------------------------------------------------------|-----------------------------------------------------------|----------|
| TAX INFORMATIO | ON                                                                                          |                                                                                                    |                                                           |          |
| <              | Corporate banking users paying t<br>technical difficulties with the bank<br>from bank site. | through Central Bank Payment Gateway will not get echallan i<br>k site. The echallan will be available in our site after two work | nstantly because of some<br>ing days on receipt of scroll |          |
| T              | Tax Form                                                                                    |                                                                                                    |                                                           |          |
|                | Depositor Name *                                                                            | NA                                                                                                    |                                                           |          |
|                | Department Name                                                                             | IND                                                                                                    |                                                           |          |
| A              | Amount to be Paid *                                                                         | 250                                                                                                    |                                                           |          |
|                | Department Specific information if any                                                      |                                                                                                    |                                                           |          |
|                | OrderNo                                                                                     | ES20171004170003                                                                                                    |                                                           |          |
|                | redirect_url                                                                                | https://invest.odisha.gov.in/PaymentThankYou.aspx                                                                                 |                                                           |          |
|                | Head of account Details                                                                     |                                                                                                    |                                                           |          |
|                | Head of account                                                                             | Description                                                                                                    | Amount                                                    |          |
|                | 0852-80-800-0234-02233-000                                                                  | NA                                                                                                    | 250                                                       |          |
|                |                                                                                             | Total Amount                                                                                                    | 250                                                       |          |
| P              | Payment Mode                                                                                | Net Banking                                                                                                    |                                                           |          |
| E              | Bank *                                                                                      | Net Banking                                                                                                    |                                                           |          |
| F              | Remarks                                                                                     | Over the Counter                                                                                                    |                                                           |          |
| F              | Please enter the string                                                                     | JMHVZ3<br>Click to try another string                                                                                             |                                                           |          |
|                | Note: * Marked Fields are mandatory. Proceed>>                                              |                                                                                                    |                                                           |          |

11. Applicants can select the bank of their preference and proceed to payment.

| ()<br>()   | Directorate of Treasuries and Insp<br>Finance Department, Government of Odi        | pection<br><sup>sha</sup>                                                       |                                                           | A Home   Help   Bank B                                    | Branch List | <u>^</u> |
|------------|------------------------------------------------------------------------------------|---------------------------------------------------------------------------------|-----------------------------------------------------------|-----------------------------------------------------------|-------------|----------|
| TAX INFORM | ATION                                                                              |                                                                                 |                                                           |                                                           |             |          |
|            | Corporate banking users paying technical difficulties with the ban from bank site. | through Central Bank Payment Gatew<br>k site. The echallan will be available ir | ay will not get echallan ir<br>1 our site after two worki | nstantly because of some<br>ing days on receipt of scroll |             |          |
|            | Tax Form                                                                           | Colast Dank                                                                     |                                                           |                                                           |             |          |
|            | Depositor Name *                                                                   | ALLAHABAD BANK<br>ANDHRA BANK                                                   |                                                           |                                                           |             |          |
|            | Amount to be Paid *                                                                | AXIS BANK LTD<br>BANK OF INDIA<br>CANARA BANK                                   |                                                           |                                                           |             |          |
|            | Department Specific information if any<br>OrderNo                                  | HDFC BANK LTD<br>ICICI BANK LTD.                                                |                                                           |                                                           |             |          |
|            | redirect_url                                                                       | IDBI BANK LTD<br>INDIAN BANK                                                    | ThankYou.aspx                                             |                                                           |             |          |
|            | Head of account Details                                                            | INDIAN OVERSEAS BANK<br>ORIENTAL BANK OF COMMERCE                               |                                                           |                                                           |             |          |
|            | Head of account                                                                    | Other Banks through Central Bank Gateway                                        |                                                           | Amount                                                    |             |          |
|            | 0852-80-800-0234-02233-000                                                         | STATE BANK OF INDIA<br>UCO BANK                                                 |                                                           | 250                                                       |             |          |
|            | Payment Mode                                                                       | UNION BANK OF INDIA<br>UNITED BANK OF INDIA                                     |                                                           |                                                           |             |          |
|            | Bank *                                                                             | Select Bank 🔻                                                                   | ]                                                         |                                                           |             |          |
|            | Remarks                                                                            |                                                                                 | //                                                        |                                                           |             |          |
|            | Please enter the string                                                            | JMHVZ3<br>Click to try another string                                           |                                                           |                                                           |             |          |
|            | Note: * Marked Fields are mandatory. Proceed>>                                     |                                                                                 |                                                           |                                                           |             | •        |

12. If the mode of payment is online (Net Banking/Credit Card/Debit Card), upon clicking the 'Make Payment' button, the page will be redirected to the selected bank's payment portal.

| TAX VERIFICATION                     |                        |                                                                                                    |                    |
|--------------------------------------|------------------------|----------------------------------------------------------------------------------------------------|--------------------|
| NOTE                                 | : Challan Reference    | e Id is 27D0AC1823 . Use this for future Refere                                                                | ences.             |
| Tax Confirmation                     |                        |                                                                                                    |                    |
| Depositor Name *                     |                        | NA                                                                                                    |                    |
| District                             |                        |                                                                                                    |                    |
| Department Name                      |                        | IND                                                                                                    |                    |
| Challan Amount                       |                        | 250                                                                                                    |                    |
| Department Specific information if a | any                    |                                                                                                    |                    |
| OrderNo                              | ES20171                | 004170003                                                                                                    |                    |
| redirect_url                         | https://in             | nvest.odisha.gov.in/PaymentThankYou.aspx                                                                       |                    |
| Head of account Details              |                        |                                                                                                    |                    |
| Head of account                      | Descr                  | iption                                                                                                    | Amount             |
| 0852-80-800-0234-02233-000           | NA                     |                                                                                                    | 250                |
|                                      | Total                  | Amount                                                                                                    | 250                |
| Payment Mode                         |                        | Net Banking                                                                                                    |                    |
| Bank                                 |                        | ALLAHABAD BANK                                                                                                 |                    |
| Make Payment                         |                        |                                                                                                    |                    |
| Copyright © 200                      | 9, All rights reserved | with Directorate of Treasuries & Inspection, Odisha .                                                          | Version: 3.3.2.3 . |
| Desig                                | ned and Developed by   | y TCS Limited . Site Best viewed in Google Chrome bro<br>ite may not work correctly in older version of browse | owser.<br>rs.      |

13. Applicant can fill in their details and pay the requisite amount at their selected bank's payment portal.

| इलाहाबाद बैंक<br>(भारत सरकार का उपक्रम)<br>विश्वयार की परम्परा           |                                                                                   | LAHABAD BANK<br>(A Govt. of India Undertaking)<br>A tradition of trust |                                 |
|--------------------------------------------------------------------------|-----------------------------------------------------------------------------------|------------------------------------------------------------------------|---------------------------------|
|                                                                          |                                                                                   |                                                                        | Welcome to Allahabad Bank Inter |
| Please do not disclose your UserId/Passw                                 | ord in response to any e-Mail fr                                                  | om known or unknown addresses.                                         |                                 |
| User ID<br>Password<br>Application Form Download<br>For Secure log-in us | Personal Banking Login User ID Password Login every Virtual Keyboard (untick to u | Generate Login Password<br>Ise keyboard)                               |                                 |
| Terms and Conditions                                                     | Trouble Logging In ?                                                              | Is this a Valid site ?                                                 |                                 |
|                                                                          |                                                                                   |                                                                        |                                 |

14. Upon successful payment an Application No., Transaction ID and a Challan Reference ID will be generated and the page will be redirected the GO SWIFT. The following acknowledgement appears on the screen. An SMS/Email notification is also be sent to the applicant with all the details from the GO SWIFT.

| Form Regist | tration              | Payment Details                               | Success   |  |
|-------------|----------------------|-----------------------------------------------|-----------|--|
|             |                      | $\sim$                                        |           |  |
|             |                      | Your Payment Successful                       |           |  |
|             | Challan Amount       | 250                                           |           |  |
|             | Bank Transaction Id  | 102775990402                                  |           |  |
|             | Challan Ref Id       | 27D1D730DE                                    |           |  |
|             |                      |                                               |           |  |
|             | Please keep your app | lication no.: 2017102440001 for your future r | eference. |  |

15. Applicants can go to the 'Proposals' section of the screen to check the status of their proposals.

| Proposals    | 🖌 Services 🛛 🏶 Production C    | ertificate 🔟 I | ncentive | •••• Other Applications | 🚯 Dashboard      |           |                    |                 |
|--------------|--------------------------------|----------------|----------|-------------------------|------------------|-----------|--------------------|-----------------|
| Proposals    |                                |                |          |                         | View Proposal    | Create Pr | oposal(PEAL) Draft | Proposals       |
| Proposal No. | Name of the Company/Enterprise | Industry Type  | Status   | Action Taking Authority | Application Date | Download  | View Query Detail  | Make<br>Paymen  |
| 201710529    | Jatni Ferrous                  | Large          | Applied  | IPICOL                  | 24 Oct 2017      |           | -                  | Payment<br>Made |
| 201710515    | Suresh Power Angul             | MSME           | Applied  | Sailendranarayan Naik   | 16 Oct 2017      |           | QUERY RAISED       | Paymen<br>Made  |
| 201710514    | Suresh Power It                | MSME           | Applied  | IT                      | 16 Oct 2017      |           | QUERY RAISED       | Payment<br>Made |
| 201710512    | Gopal Inc                      | Large          | Approved | IPICOL                  | 16 Oct 2017      | *         | ۲                  | Payment<br>Made |
| 201710506    | Suresh Power                   | Large          | Approved | IPICOL                  | 16 Oct 2017      |           | -                  | Paymen<br>Made  |

16. Applicants can track and monitor the status of the applied proposals on the GO SWIFT. The Concerned department may raise queries on the application within 7 days of its submission. As and when queries are raised, the 'Query Status' column gets updated. Applicant can view and reply to the queries on an application by clicking on "Query Raised". Applicant is notified via email/SMS about the query raised at this stage.

| Proposals    | 🔑 Services 🔅 Production C      | ertificate    | ncentive | Other Applications      | Dashboard        |            |                   |                 |
|--------------|--------------------------------|---------------|----------|-------------------------|------------------|------------|-------------------|-----------------|
| Proposals    |                                |               |          |                         | View Proposal    | Create Pre | oposal(PEAL) Draf | t Proposals     |
| Proposal No. | Name of the Company/Enterprise | Industry Type | Status   | Action Taking Authority | Application Date | Download   | View Query Detail | Make<br>Payment |
| 201710529    | Jatni Ferrous                  | Large         | Applied  | IPICOL                  | 24 Oct 2017      |            | QUERY RAISED      | Payment<br>Made |
| 201710515    | Suresh Power Angul             | MSME          | Applied  | Sailendranarayan Naik   | 16 Oct 2017      |            | QUERY RAISED      | Payment<br>Made |
| 201710514    | Suresh Power It                | MSME          | Applied  | IT                      | 16 Oct 2017      |            | QUERY RAISED      | Payment<br>Made |
| 201710512    | Gopal Inc                      | Large         | Approved | IPICOL                  | 16 Oct 2017      | ÷          | ۲                 | Payment<br>Made |
| 201710506    | Suresh Power                   | Large         | Approved | IPICOL                  | 16 Oct 2017      |            | -                 | Payment<br>Made |

17. Applicant can submit additionalinformation/documents sought by the department. Multiple files can be uploaded in response.After uploading all the required documents, the query can be resolved by clicking on the "Submit" button.

| Pro     | oposals 🖌 Services 🏶 Production Certificate                                         | Incentive | Uther Applications | 🕐 Dashboard |                       |
|---------|-------------------------------------------------------------------------------------|-----------|--------------------|-------------|-----------------------|
| oposa   | al Query Details                                                                    |           |                    |             | <b>0</b> <del>0</del> |
| Query   | ,                                                                                   |           |                    |             | Responded Raised      |
| Query S | Status : Raised                                                                     |           |                    |             |                       |
| Query   | Details                                                                             |           |                    |             |                       |
| Q       | <ul> <li>▲ 16-Oct-2017</li> <li>Sailendranarayan Naik (1st Query Raised)</li> </ul> |           |                    |             |                       |
|         | Raised (Query Reference No : Q-201710515-1)                                         |           |                    |             |                       |
|         | Test Query 1                                                                        |           |                    |             |                       |
| m16.0   | Det-2017                                                                            |           |                    |             |                       |

18. The documents uploaded by the applicant in response to the query will be forwarded to the department for scrutiny. The query status on the 'Application Details' page gets updated to 'Query Reverted'.

| Proposals    | 🖋 Services 🔅 Production        | Certificate 🚺 | Incentive | Uther Applications      | Dashboard        |             |                     |                 |
|--------------|--------------------------------|---------------|-----------|-------------------------|------------------|-------------|---------------------|-----------------|
| Proposals    |                                |               |           |                         | View Proposi     | al Create P | roposal(PEAL) Draft | Proposals       |
| Proposal No. | Name of the Company/Enterprise | Industry Type | Status    | Action Taking Authority | Application Date | Download    | View Query Detail   | Make<br>Payment |
| 201710529    | Jatni Ferrous                  | Large         | Applied   | IPICOL                  | 24 Oct 2017      |             | QUERY REVERTED      | Payment<br>Made |
| 201710515    | Suresh Power Angul             | MSME          | Applied   | Sailendranarayan Naik   | 16 Oct 2017      |             | QUERY RAISED        | Payment<br>Made |
| 201710514    | Suresh Power It                | MSME          | Applied   | П                       | 16 Oct 2017      |             | QUERY RAISED        | Payment<br>Made |
| 201710512    | Gopal Inc                      | Large         | Approved  | IPICOL                  | 16 Oct 2017      | ¥           | ۲                   | Payment<br>Made |
| 201710506    | Suresh Power                   | Large         | Approved  | IPICOL                  | 16 Oct 2017      |             | -                   | Payment<br>Made |

19. After the resolution of the queries, the application is forwarded for recommendation from the State Level Facilitation Cell (SLFC). The application is scrutinized by all concerned departments and then the project is moved for approval from the Single Window Clearance Authority. Upon receiving approval from the SLSWCA, the portal sends an SMS & Email to the applicant, notifying that the proposal has been approved and that land may be allotted (if required)

20. The Nodal Agency for Land Allotment (IDCO) receives the application and generates payment receipt, which is then forwarded to the GO SWIFT. Applicant will receive the link for making the payment. Once they click, it will redirect to the payment gateway

| Арр  | lication Details            |                            |                                |                              |                 |                 | Draft Se                 | Apply Service                        | Applic         | ation Details           |
|------|-----------------------------|----------------------------|--------------------------------|------------------------------|-----------------|-----------------|--------------------------|--------------------------------------|----------------|-------------------------|
| Dep  | partment                    | : Select                   |                                | <ul> <li>Applicat</li> </ul> | ion No.         | :               | Select                   | ▼ Sea                                | arch           |                         |
|      |                             |                            |                                |                              |                 | -               |                          |                                      | <b>≣All</b> Re | esults 1 - 1 of 1       |
| SI#. | Department Name             | Service Name               | Applicant Name                 | Application<br>No            | Submitted<br>On | Query<br>Status | Payment Detail           | Application Status<br>(Last updated) | View<br>Detail | Download<br>Certificate |
| 1    | Department of<br>Industries | Land Allotment application | Manpasand<br>Beverages Limited | IDCO/0A/271                  | 07/04/2018      | -               | Pay Now (Processing Fee) | Not Paid<br>11 Apr 2018(10:59AM) 2   | ۲              |                         |
|      |                             |                            |                                |                              |                 |                 |                          |                                      |                |                         |

- 21. After payment is completed the application is submitted with IDCO for identification and allotment of land
- 22. After land has been identified, the payment for the application is identified and the request for payment of cost for the land is raised through GO SWIFT
- 23. The investors can then click on the link and make the payment for the identified land. After payment the land allotment letter will be generated

24. Once the proposal is approved and the required land has been allotted, the status of the proposal will read "Approved" and the applicant can download the final signed approval certificate and the land allotment documents by clicking on the "Download Certificate" icon.

| Proposals                                                      | 📕 Services 🏶 Production C      | Other Applications | 2 Dashboard |                         |                  |          |                   |                 |
|----------------------------------------------------------------|--------------------------------|--------------------|-------------|-------------------------|------------------|----------|-------------------|-----------------|
| Proposals View Proposal Create Proposal (PEAL) Draft Proposals |                                |                    |             |                         |                  |          |                   |                 |
| Proposal No.                                                   | Name of the Company/Enterprise | Industry Type      | Status      | Action Taking Authority | Application Date | Download | View Query Detail | Make<br>Payment |
| 201710529                                                      | Jatni Ferrous                  | Large              | Approved    | IPICOL                  | 24 Oct 2017      | *        | ۲                 | Payment<br>Made |
| 201710515                                                      | Suresh Power Angul             | MSME               | Applied     | Sailendranarayan Naik   | 16 Oct 2017      |          | QUERY RAISED      | Payment<br>Made |
| 201710514                                                      | Suresh Power It                | MSME               | Applied     | п                       | 16 Oct 2017      |          | QUERY RAISED      | Payment<br>Made |
| 201710512                                                      | Gopal Inc                      | Large              | Approved    | IPICOL                  | 16 Oct 2017      | *        | ۲                 | Payment<br>Made |
| 201710506                                                      | Suresh Power                   | Large              | Approved    | IPICOL                  | 16 Oct 2017      |          | -                 | Payment<br>Made |

## **Approval Procedure**

### Operations of the Single Window System

The State established Single Window Clearance mechanism for investment facilitation at various levels. A three-tier single window clearance mechanism is in place. At the helm, the High Level Clearance Authority (HLCA) chaired by the Chief Minister and State Level Single Window Clearance Authority (SLSWCA) chaired by the Chief Secretary provides the overall direction and guidance. Industrial Promotion and Investment Corporation of Odisha Limited (IPICOL) functions as the State Level Nodal Agency (SLNA) and Technical Secretariat for State Level Single Window Clearance Authority. District Level Single Window Clearance Authority (DLSWCA) is active in all the districts and is chaired by the District Collectorwho provides the overall direction and guidance. The District Industries Centers (DIC) take on the functions of District Level Nodal Agency (DLNA). There is a provision of Special Single Window in case of Tourism/IT&ESDM projects.

### State Level Nodal Agency

Industrial Promotion & Investment Corporation of Odisha Limited (IPICOL) is the single point of contact to handhold and facilitate prospective investors. The Facilitation Cell at IPICOL provides information regarding the policy ecosystem & infrastructure facilities, assesses the land and utility requirements for proposed industrial projects, and facilitates the follow up on the project approvals within the stipulated timelines.

### District Level Nodal Agency

The District Industries Centers (DIC) take up the functions of District Level Nodal Agency (DLNA). The function of the DICs is similar to that of IPICOL, but at the district level. The DLNAs act as the single point of contact and interface for the investors at the district level.

### **Investment Facilitation Cells**

The State Level Facilitation Cell (SLFC) functions from IPICOL wherein members from other Departments concerning various approvals/clearances are deputed full time with appropriate delegation of powers. The members of SLFC meet every Monday, under the chairmanship of Chairman, IPICOL, to discuss issues and address grievances of the investors.

The SLFC performs the following key functions:

- Assess the project, land and utility assessment for land allotment and approval by government. Facilitate and follow up on the project approvals within the timelines as per Orissa Industrial Facilitation Act, 2002 and Odisha Right to Public Service Act, 2012.
- Facilitate project approvals within 30 days of receipt by the applications. In case of Green category projects, applications will be disposed within 15 days.
- Facilitate deemed approvals for projects for which the clearances are not issued by any authority as per the specified timelines and further follow up on formal clearances.

Investors can approach the SLFC for assistance and guidance while applying for investments. Existing investors can also approach SLFC for renewal of licenses/certificates and resolution of project related issues.

### Process of Approval

The Single Window Clearance System in the State categorizes the proposed projects into three groups based on the total investment proposed. An investor with a proposed investment of less than Rs. 50 crore (US\$ 8 million) approaches the respective DIC, which acts as the nodal agency for all further approval and clearance process. The project is considered for clearances by the DLSWCA.

For projects with investment equal to or greater than Rs. 50 Crore (approx.US\$8 million), the nodal agency for single window clearance process is IPICOL. All the proposals with proposed investment amount of greater than Rs. 50 Crore (approx.US\$8 million) are evaluated and assessed by the State Level Single Window Clearance Authority (SLSWCA). However, for projects with proposed investment of greater than Rs. 1,000 crore (approx.US\$160million), a High Level Clearance Authority (HLFC) headed by the Chief Minister has been constituted for the clearances.

### Land Allotment Process

Once the in-principle approval of PEAL is granted by the SLSWCA/concerned DLSWCA, the project moves to land allotment process.

The PEAL form also contains information about the proposed location of the industry, the details of the power requirement for the industry, water requirement and waste water management process to be followed by the industry.

IDCO is the Nodal Agency for providing industrial infrastructure in the State of Odisha. Anapplicant can setup an enterprise on four kinds of lands, i.e. (i) within an existing IDCO estate, (ii) on land bank surveyed and earmarked for industry by IDCO, (iii) on private land, or (iv) on Government land but not procured from IDCO (in both the latter cases, the prospective investor need not go through the land allotment process).

The filled up PEAL Form is directed to the nodal agency for further processing. The Facilitation Cell assesses the land and utility requirements for each of the projects based on the information furnished by the applicant and norms for the particular industry.

In respect of applications of White & Green category of industries/projects to be established in IDCO industrial estate, the Facilitation Cell processes and disposes the applications within 15 days. Based on the decision of SLSWCA/HLCA, IDCO initiates the land allotment/acquisition process, as applicable, for the project.

IPICOL has an online portal (GO PLUS) which allows a prospective investor to view the land bank and the existing industrial estates. Under this portal, land parcels have been earmarked based on various pollution categories. A prospective investor can choose the area in which he/she intends to invest and can view the map along with the infrastructure availability in proximity of the selected land parcel.

In case of any technical support, please contact 1800-345-7157 on all working days (10:00 am to 06:00 pm)

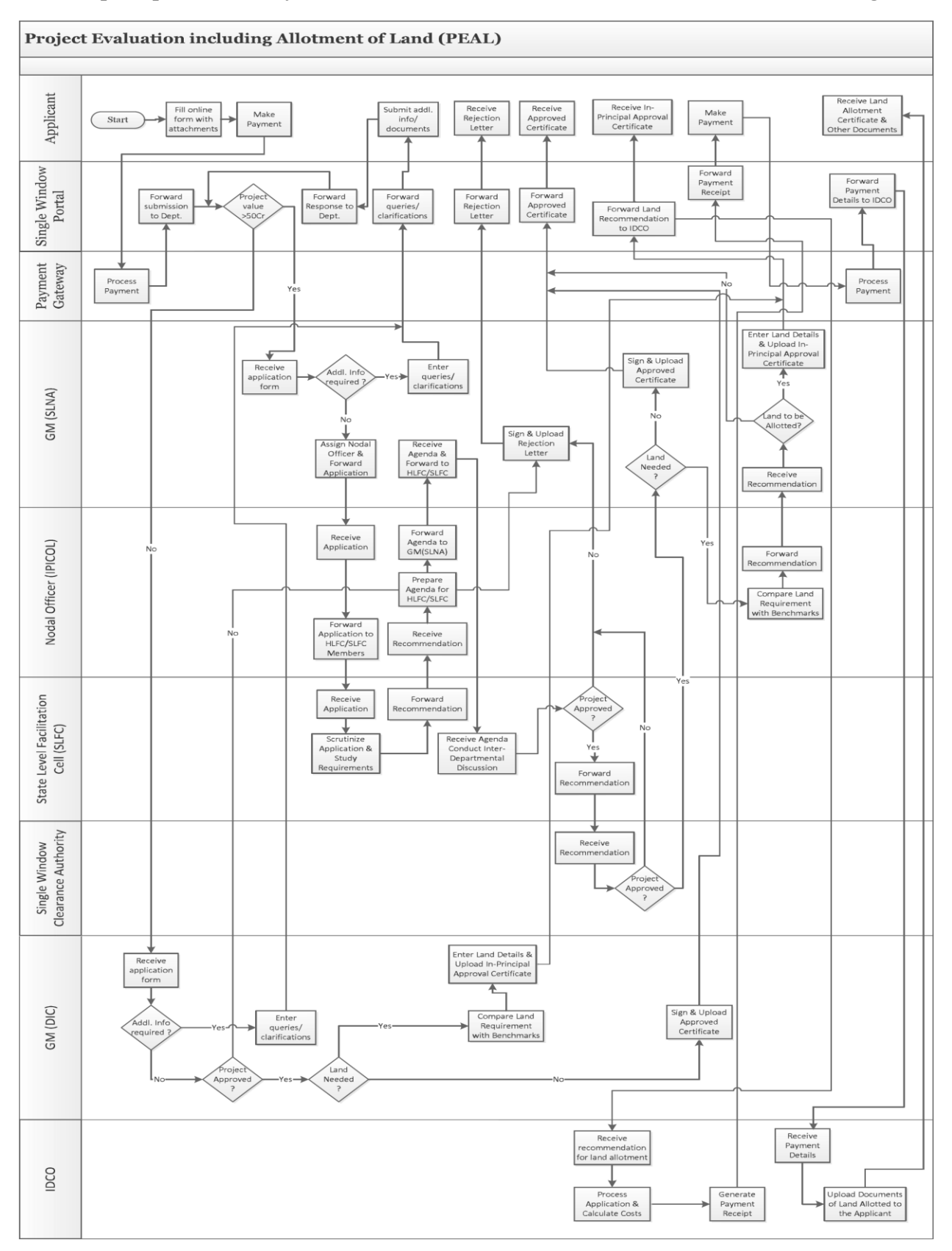

### The complete process of Project Assessment and Allotment of Land is described in the diagram below: